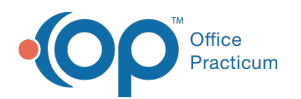

## Invalidate a Message

Last Modified on 03/29/2022 2:06 pm EDT

Version 14.19

## About

Messages in OP cannot be deleted. They can, however, be invalidated by the staff member who sent them if, for example, a Message was sent for an incorrect patient. Invalidated messages are not outwardly visible in the Patient Chart but they are retained in the patient's Medical Record.

## Invalidate a Message

- 1. Navigate to the **Sent** tab in the Message Center.
- 2. Click to select the Message to invalidate.
- 3. Click the Invalidate button.
- 4. Click **OK** to confirm that you wish to invalidate the Message. This action cannot be reversed.

| Warnin | 9                                                                                         | $\times$ |  |  |  |  |  |
|--------|-------------------------------------------------------------------------------------------|----------|--|--|--|--|--|
|        | Do you really want to invalidate the selected message?<br>This action cannot be reversed. |          |  |  |  |  |  |
|        | OK Cancel                                                                                 |          |  |  |  |  |  |

## View Invalidated Messages

- 1. Navigate to Medical Records: Clinical tab > Medical Records button.
- 2. Click **OK** in the Warning box.
- 3. If not already selected, search for and select the patient.
- 4. Click **OK** in the Warning box.
- 5. Set your records search criteria.
- 6. Select the Include invalidated checkbox.
- 7. Click the Search button. Invalidated records are displayed as represented in the following image:

| Basic Search Criteria:<br>Patient(s): OAII OOne                                                     |       |               |            |                 |                        |                       |               |      |           |   |  |
|----------------------------------------------------------------------------------------------------|-------|---------------|------------|-----------------|------------------------|-----------------------|---------------|------|-----------|---|--|
| Report criteria: -Event Chronology, ALL 🗸 Edit                                                      |       |               |            |                 |                        | ☑ Include invalidated |               |      |           |   |  |
| Report dates: O All  Latest 12  months O to V                                                       |       |               |            |                 |                        |                       | Rebuild notes |      |           |   |  |
| Advanced Search Criteria Grid View Lateral View Lateral View Lines/record: 1 - Select All Clear All |       |               |            |                 |                        |                       |               |      |           |   |  |
| 3                                                                                                   | Print | Record Type   | Date ∇     | Age on Date     | Record Content         |                       | Primary DX    | view | Staff     | ^ |  |
|                                                                                                    |       | VOID: Message | 10/26/2020 | 10 yrs. 11 mos. | [**** RECORD INVALIDAT | ΈD                    |               |      | IVES MOSS |   |  |
|                                                                                                    |       | Growth Chart  | 06/03/2020 | 10 yrs. 6 mos.  | Weight:                | e)                    |               |      | CORA NO   |   |  |
|                                                                                                    |       | Well Exam     | 06/03/2020 | 10 yrs. 6 mos.  | Patient Demographics   |                       | Z00.129 E     |      | CORA NO   |   |  |

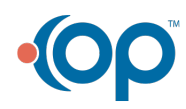